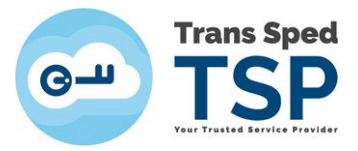

## GHID PENTRU ÎNREGISTRAREA ÎN SPV

Pas 1 : Accesați site-ul ANAF: www.anaf.ro

## Pas 2 : Click: Servicii on-line $\rightarrow$ Înregistrare utilizatori $\rightarrow$ vezi imagine

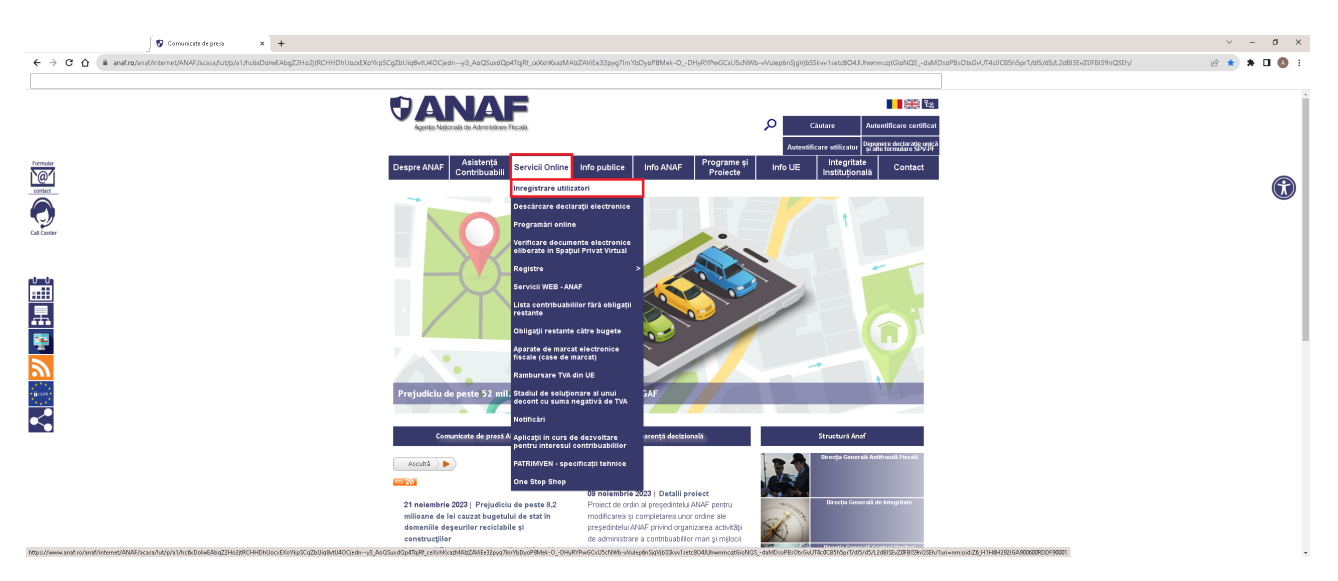

Pas 3 : Click: Spațiul Privat Virtual  $\rightarrow$  Înregistrare/înrolare persoane fizice/juridice  $\rightarrow$  vezi imagine

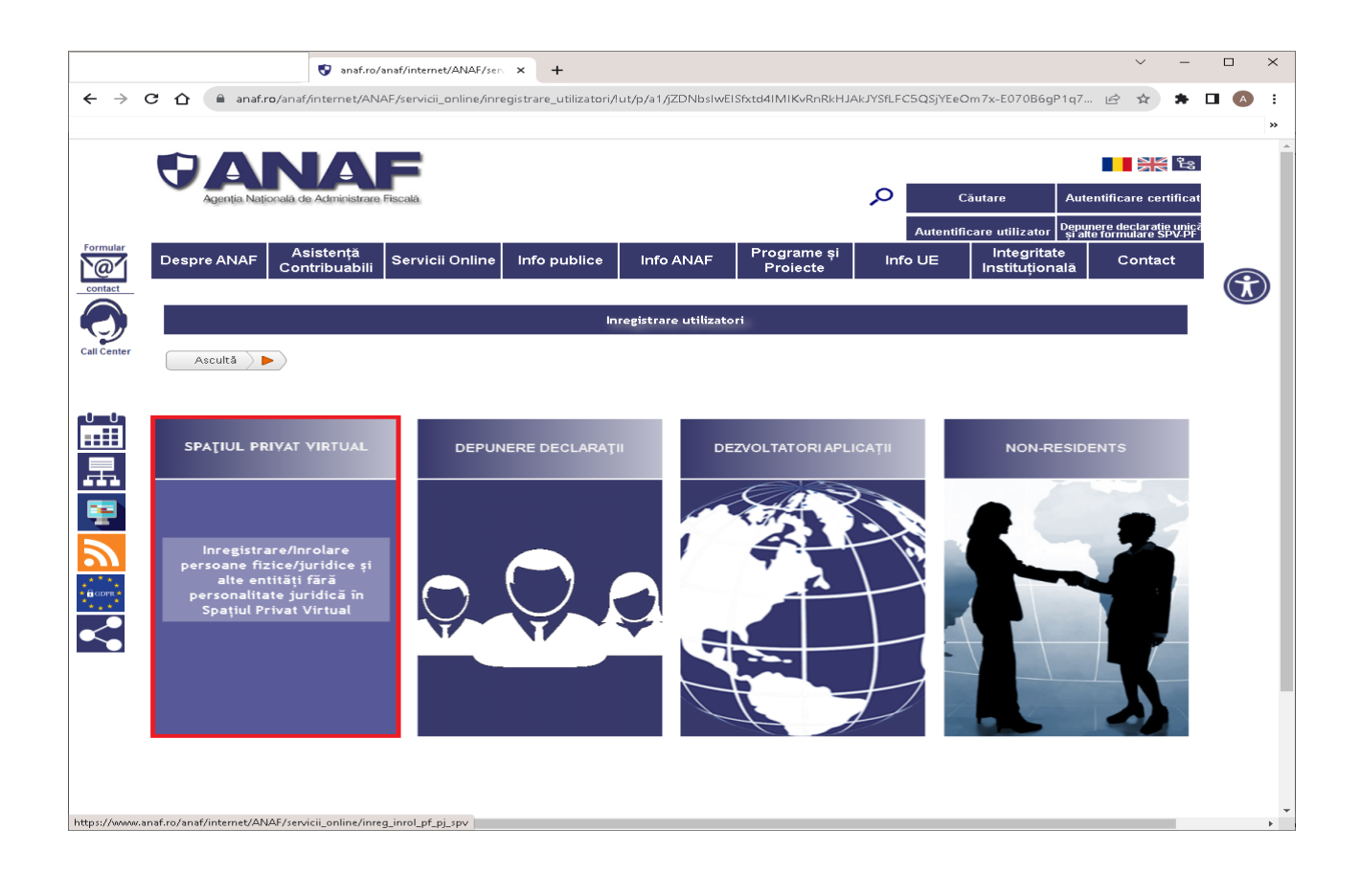

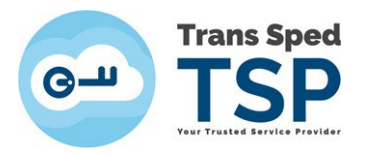

Pas 4 : Duceți cursorul în caseta în care scrie: **Persoane juridice și alte entități fără personalitate** juridică

Pas 5: Click: Înregistrare utilizatori persoane juridice și alte entități fără personalitate juridică → vezi imagine

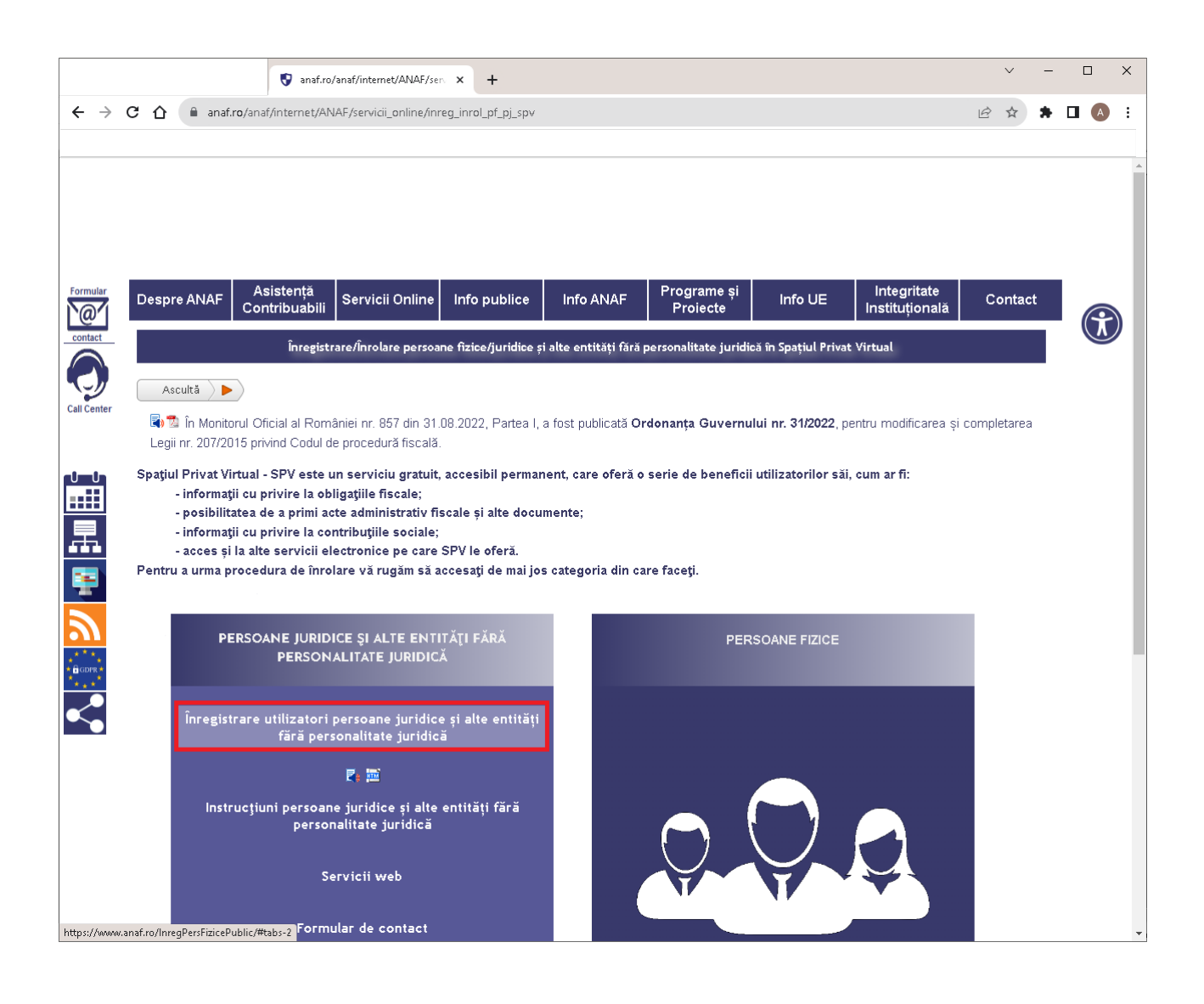

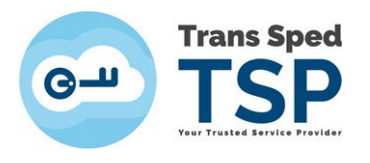

## Pas 6: Click: Înregistrare utilizatori cu certificat digital $\rightarrow$ vezi imagine

| C  anatro/InregPersFizicePublic/#tabs-2  Servicii oferite  Persoane Fizice Persoane Juridice  Non-residents  Asculta  Îrregistrare utilizatori cu certificat digital  Reînnoire certificate digitale  Schiribare adresă de email                                                                                                    | * * | * • |  |
|----------------------------------------------------------------------------------------------------|-----|-----|--|
| Servicii oferite  Persoane Fizice Persoane Juridice Persoane Jurid |     |     |  |
| Servicii oferite  Persoane Fizice Persoane Juridice Non-residents  Ascultă  Inregistrare utilizatori cu certificat digital Refinnoire certificate digitale Schimbare adresă de email                                                                                                    |     |     |  |
| Servicii oferite  Persoane Fizice Persoane Juridice Non-residents  Ascultă  Inregistrare utilizatori cu certificat digital Reînoire certificate digitale Schimbare adresă de email                                                                                                    |     |     |  |
| Servici oferite   Persoane Fizice Persoane Juridice      Ascultă     Înregistrare utilizatori cu certificat digital     Reînnoire certificate digitale     Schimbare adresă de email                                                                                                    |     |     |  |
| Persoane Fizice       Persoane Juridice         Non-residents         Ascultă                Ínregistrare utilizatori cu certificat digital           Reînnoire certificate digitale           Schimbare adresă de email                                                                                                    |     |     |  |
| Ascultă )<br>Înregistrare utilizatori cu certificat digital Reînnoire certificate digitale Schimbare adresă de email                                                                                                    |     |     |  |
| Înregistrare utilizatori cu certificat digital<br>Reînnoire certificate digitale<br>Schimbare adresă de email                                                                                                    |     |     |  |
|                                                                                                    |     |     |  |
|                                                                                                    |     |     |  |
|                                                                                                    |     |     |  |
|                                                                                                    |     |     |  |
|                                                                                                    |     |     |  |
|                                                                                                    |     |     |  |
|                                                                                                    |     |     |  |
|                                                                                                    |     |     |  |
|                                                                                                    |     |     |  |
|                                                                                                    |     |     |  |
|                                                                                                    |     |     |  |
|                                                                                                    |     |     |  |
|                                                                                                    |     |     |  |
|                                                                                                    |     |     |  |
|                                                                                                    |     |     |  |
|                                                                                                    |     |     |  |

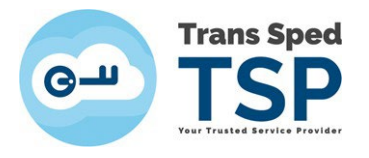

Pas 7: Se va deschide următorul formular și se va completa cu informațiile cerute → vezi imagine

| 😯 anaf.ro/anaf/interne                                                                      | /ANAF/sen 🗴 👽 Înregistrare persoane juridice 🗙 🕂                                                                      |     | $\sim$ | - | C | ] | × |
|---------------------------------------------------------------------------------------------|----------------------------------------------------------------------------------------------------|-----|--------|---|---|---|---|
| ← → C 介 🔒 anaf.ro/InregPersFizicePublic/formul                                              | arjuridice.jsp#pj                                                                                                    | È   | ☆      | * |   | A | : |
|                                                                                             |                                                                                                    |     |        |   |   |   |   |
|                                                                                             |                                                                                                    |     |        |   |   |   |   |
|                                                                                             |                                                                                                    |     |        |   |   |   |   |
| Înapoi                                                                                      |                                                                                                    |     |        |   |   |   |   |
|                                                                                             |                                                                                                    |     |        |   |   |   |   |
| Activează asistență vocal                                                                   |                                                                                                    |     |        |   |   |   |   |
| Datele de identificare ale s                                                                | licitantului                                                                                                    |     |        |   |   |   |   |
|                                                                                             |                                                                                                    |     |        |   |   |   |   |
|                                                                                             |                                                                                                    |     |        |   |   |   |   |
| Cod de identificare fiscal (CUI/CNF                                                         | 2                                                                                                    |     |        |   |   |   |   |
|                                                                                             |                                                                                                    |     |        |   |   |   |   |
| Datele de identificare ale p                                                                | ersoanei                                                                                                    |     |        |   |   |   |   |
|                                                                                             |                                                                                                    |     |        |   |   |   |   |
| Se completează datele de identifica                                                         | re ale persoanei cu calitatea de reprezentant legal, reprezentant desemnat sau împuternicit al solicitantului (dacă e | ste |        |   |   |   |   |
| A se vedea Termeni și Condiții.                                                             |                                                                                                    |     |        |   |   |   |   |
| Cod numeric personal (CNP/NIF)                                                              | 0                                                                                                    |     |        |   |   |   |   |
| Prenume                                                                                     | 2                                                                                                    |     |        |   |   |   |   |
| Nume                                                                                        | 3                                                                                                    |     |        |   |   |   |   |
| Tip act de identitate                                                                       | C.I. 🗸                                                                                                    |     |        |   |   |   |   |
| Numär act identitate                                                                        |                                                                                                    |     |        |   |   |   |   |
| Serie art identitate                                                                        |                                                                                                    |     |        |   |   |   |   |
| Collecto                                                                                    | Descentant logal                                                                                                    |     |        |   |   |   |   |
| Cantate                                                                                     | Reprezentant regar                                                                                                    |     |        |   |   |   |   |
| Nr. telefon mobil                                                                           | un 6 felenili ekiel û velele av 01105                                                                                 |     |        |   |   |   |   |
| Adresa de email                                                                             |                                                                                                    |     |        |   |   |   |   |
| <ul> <li>Sunt de acord să primesc atenţ</li> <li>Sunt de acord cu Termenii și co</li> </ul> | on <sup>ă</sup> ri prin email de la ANAF - Gratuit.<br>Idițiie de utilizare a serviciului.                            |     |        |   |   |   |   |
| Selectați documentul de confirmare                                                          | Choose file No file chosen                                                                                            |     |        |   |   |   |   |
| Descărcați documentul de confirm                                                            | ire                                                                                                    |     |        |   |   |   |   |
| Selectati arhiva zin cu documentele                                                         | Chanse file Na file chasen                                                                                            |     |        |   |   |   |   |
| justificative                                                                               |                                                                                                    |     |        |   |   |   |   |

## Atenție!

- 1). Primul este CUI-ul societății dvs.
- 2). Al doilea este CNP-ul Administratorului care deține semnătură electronică.
- 3). Adresa de email trebuie să fie scrisă corect și să fie email-ul cu care lucrați în mod curent
- 4). Bifați în cele 2 căsuțe că sunteți de acord
- 5). Selectați documentul de confirmare primit de la TRANS SPED

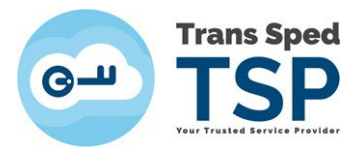

- 6). Selectați arhiva zip care conține următoarele:
  - copie CI
  - copie act constitutiv și certificatul constatator de la Registrul Comerțului din care să rezulte că sunteți administrator.

Documentele de mai sus se semnează cu semnătură electronică pe care o detineți ca să confirme că sunt conforme cu originalul.

- 7). Introduceți codul de validare și dați click pe Continuă
  - A. Se va deschide o fereastră în care vi se va cere un cod de confirmare pe care îl veți primi în scurt timp pe email-ul scris în formular.
  - B. Introduceți codul de confirmare și codul de validare, după care dați click pe Trimite.
  - C. În maximum 10 zile veți primi de la ANAF pe email-ul declarat două emailuri.
  - D. Ambele ar trebui să vă înștiințeze că înregistrarea în SPV a fost realizată.
  - E. Dacă primiți email de refuz posibil să scrie care este motivul acestuia.
  - F. Dacă stiți motivul, rezolvați problema și reluați procedura.
  - G. Dacă nu scrie motivul refuzului trebuie să mergeți la Administrația de care aparțineți cu Societatea, să vedeți de ce ați primit refuz.
  - H. După ce aflați motivul, corectați și reluați procedura.
  - I. Atenție, dacă vă invită la ANAF, veți merge cu documente incărcate să le vadă în original (CI, actul constitutiv și certificatul constatator) în termen de 10 zile.
  - J. Dacă trebuie să reluați procedura, acest lucru se poate face după 10 zile de la prima procedură.